## A Guide for Employers: Host an Event

## SIGN-IN OR CREATE AN ACCOUNT

- 1. Visit <u>ttu.12twenty.com/hire</u>
  - If you already have an account, login with your email address and password.
  - If you have not set up an account, click on Sign up for an account.

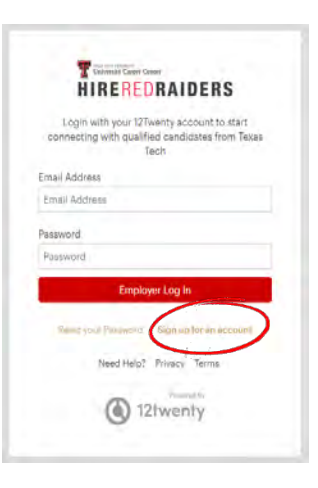

## **HOST AN EVENT**

- **1.** After you login to your account, you will be taken to the home screen.
  - Click on + HOST under Host an Event

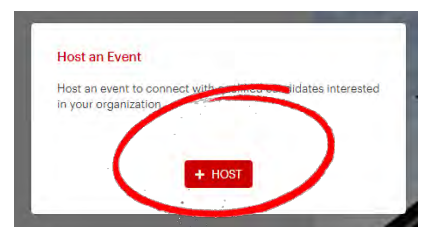

- 2. Please fill in required boxes. Although not required, we ask that you select a preferred **Event Format.** 
  - \* If you select **Virtual**, you will be able to add a virtual meeting URL on the next page.

| Host an Event   | Cancel Save Draft Submit                     |
|-----------------|----------------------------------------------|
| General Info    |                                              |
| Event Name*     | Event Name                                   |
|                 | *Required                                    |
| Event Type*     | Event Type 🔻                                 |
|                 | *Required                                    |
| Event Format    | Event Format 🔻                               |
| Target Audience | Briefly describe who this event is meant for |
| Dress Attire*   | Dress Attire 👻                               |
|                 | *Required                                    |

**3.** Please share your preferred date and time.

| Employer Event Date Preferences |            |                     |                    |   |
|---------------------------------|------------|---------------------|--------------------|---|
| 1st Preferred Date*             | MM/DD/YYYY | 1st Preferred Time* | 1st Preferred Time | • |
|                                 | *Required. |                     | *Required          |   |
| 2nd Preferred Date              | MM/DD/YYYY | 2nd Preferred Time  | 2nd Preferred Time | • |
| 3rd Preferred Date              | MM/DD/YYYY | 3rd Preferred Time  | 3rd Preferred Time | - |

**4.** Since HRR only allows you to select *morning, afternoon,* or *nights,* please include preferred specific times in the event description along with any other details about your event.

| Event Description                                                                                                    |
|----------------------------------------------------------------------------------------------------|
| Description                                                                                                    |
| ◆ →   Format →   B I S   I <sub>x</sub>   〓 語   祖 祖   @ ◎ ◎   爻                                                                                                    |
| Hello Texas Tech students,                                                                                                    |
| Join us on Wednesday, February 14 <sup>th</sup> at 12:30pm – 1:30pm to learn hearse land your dream internship by building a better resume or CV and strengthening those technical interview skels.     |
| You will get tips from our fillence occunselo is an tindicidue lized help in preakout rooms. Please bring a copy of your documents to be critiqued. The webing result last photo with a Q&A at the end. |
| Please email careercenter attue ou with any questions.                                                                                                    |
| A                                                                                                    |

**5.** After you have completed all required forms, click **Submit**. Your form will be reviewed. You will be contacted if additional information is required.

Questions? Please contact us at <u>careercenter@ttu.edu</u> or call 806-742-2210.

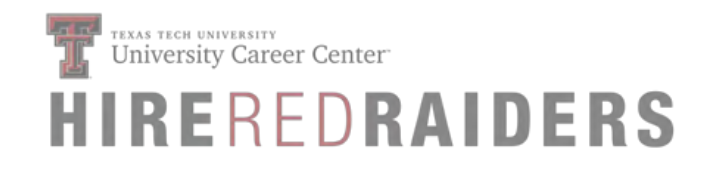